# 广东医科大学 2021 年硕士研究生接收调剂 远程复试办法

## 一、考生复试所需设备

我校网络远程复试服务平台为腾讯会议系统,复试前考 生须提前学习、熟悉操作流程。考生以双机位模式参加复试, 请提前准备好远程复试所需的硬件设备并下载安装相关软 件,复试前按相关通知要求进行测试,以保证复试正常进行。

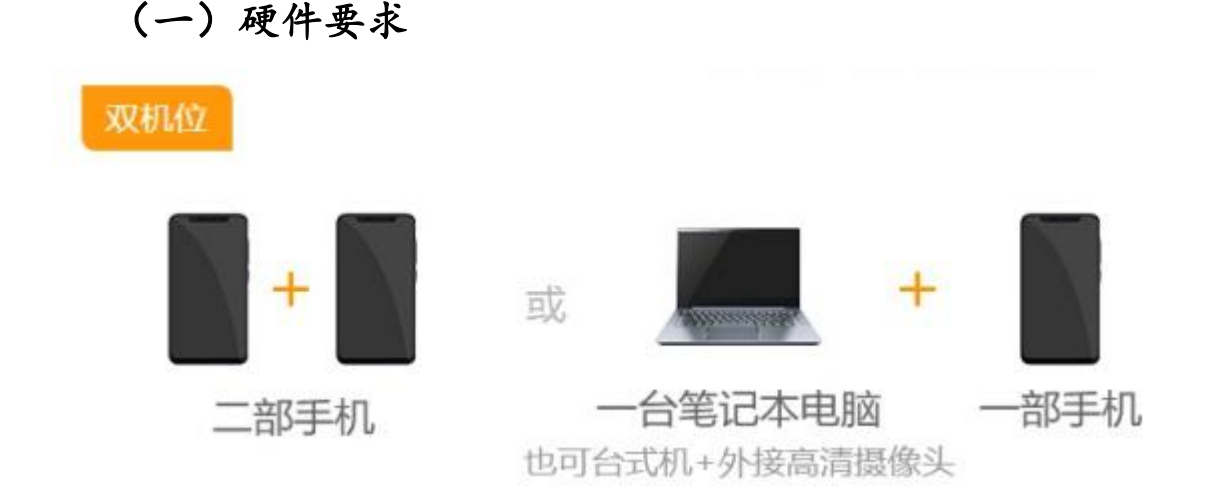

主机位为智能手机或电脑,用于面试。辅助机位(第二机位) 为智能手机,用于监控面试环境。

(二) 软件要求

请考生在主机位、辅助机位(第二机位)设备上均安装 腾讯会议软件(详见附件:2021年广东医科大学复试腾讯会 议软件操作说明)。请提前为电脑、手机充电,确保复试期 间各个设备电量充足。如不具备远程复试条件或不能操作系 统,请及时联系招生学科。

## (三) 网络环境

具备有线、无线(Wi-Fi)和畅通的4G、5G网络中的两个以上,保证网络良好能满足复试要求。如使用电脑,建议通过网线接入网络进行面试,并确保摄像头和麦克运行正常。

## 二、考生复试注意事项

## (一) 服从管理

考生应当自觉服从考试工作人员管理,严格遵从考试工 作人员关于网络远程复试考场入场、离场、打开视频等指令, 不得以任何理由妨碍考试工作人员履行职责,不得扰乱网络 远程复试考场及相关场所的秩序。

## (二) 身份核查

考生必须凭本人初试《准考证》和有效二代居民身份证参 加网络远程复试,并主动配合身份验证核查等。

### (三) 复试环境要求

 1.有良好光线的独立复试空间,不逆光,保持环境安静、 整洁。复试全程只允许考生一人在复试房间,禁止他人进出, 严禁在培训机构、网吧等公众场所进行。

2. 有良好的 4G、5G 网络环境、稳定的宽带接入, 网速 能充分满足音视频传输要求, 复试期间应全程保持在线; 同 时, 在复试时开启 4G、5G 网络热点, 以备在网络中断情况 下使用。

 如网络不稳定或家庭有困难,可以考虑提前预订有稳 定宽带的宾馆房间参加复试,须做好个人防护和场所环境防 疫消毒工作。  4.复试期间视频背景必须是真实环境,不允许使用虚拟 背景、更换视频背景等。复试期间不允许采用任何方式变声、 更改人像。

5. 手机请设置为电话"免干扰模式",关闭微信和 QQ 视频通话、录屏、外放音乐、闹钟等可能影响面试的应用程序功能,以免影响复试正常进行。

#### (四) 个人仪表要求

面试过程要注意仪容仪表干净整洁、言语礼貌等,应保 证面部清晰可见,不得佩戴帽子、耳机、耳饰、口罩等,头 发不可遮挡耳朵。面试时,考生应全程正面朝向摄像头并保 持坐姿端正,保证头肩部及双手出现在视频画面正中间,面 试过程中不得随意转换视频连接界面。

## (五)设备摆放和设置要求

复试前按要求安装调试好设备。考生端两台设备开启摄 像头,考前逐一360°环绕展示考试房间内情况,电脑或手 机作为主机位,自带或外接摄像头对准考生坐姿上半身;另 一部手机作为辅助机位(第二机位),放在考生侧后方1-2 米处,摄像头从考生后方成45°拍摄,要保证考试全程中考 生的考试屏幕能清晰地被复试专家看到。设备调试完成后, 关闭可能影响面试的应用程序。面试系统音频视频必须全程 开启。

## (六) 应急要求

复试期间,如发生设备或网络故障,请立即调整手机设置,保持联系电话畅通,并及时联系招生学科工作人员。

## 三、考生复试所需材料

### (一) 复试前提交材料

复试考生须于复试前按照《广东医科大学 2021 年硕士研 究生招生调剂信息预公告》要求将复试所需材料的扫描件发 送给各招生学科,文件名称:考生姓名+专业名称+考生编号 (15 位)。材料原件于入学复查时再核对。

#### (二)复试时所用材料

1. 初试准考证。

2. 有效居民身份证。

3. 签字笔和空白纸若干。

4. 各招生学科要求的其他考试用品或材料。

#### 四、考生复试其他要求

(一) 守时要求

所有考生必须按照复试通知要求和学科安排参加复试,无故不遵守规定时间和复试安排一律取消复试及可录取资格。

## (二) 诚信要求

 1. 在法律规定的国家考试中,组织作弊的行为;为他人 实施组织作弊提供作弊器材或者其他帮助的行为;为实施考 试作弊行为,向他人非法出售或者提供考试的试题、答案的 行为;代替他人或者让他人代替自己参加考试的行为都将触 犯刑法。

 2.复试是国家研究生招生考试的重要组成部分,考生应确保提交材料真实和复试过程诚信。复试过程中考生禁止录 音、录像、录屏、缩屏、直播和投屏,禁止以任何形式对外 泄露或发布复试相关内容和信息。对复试过程私自违规录音、 录屏、录像等获得的内容在监督复议时不予采纳。

### (三) 违规处罚

在复试过程中如发现考生存在违规行为,一经查实,即 按照《国家教育考试违规处理办法》等规定严肃处理,取消 录取资格,并记入《国家教育考试考生诚信档案》。入学后 3个月内,我校将按照《普通高等学校学生管理规定》对所 有考生进行全面复查,复查不合格的,取消学籍;情节严重 的,移交有关部门调查处理。

(附件《2021年广东医科大学复试腾讯会议软件操作说明》见下一页)

附件:

## 2021年广东医科大学复试腾讯会议软件操作说明

## 一、主机位(电脑)

(一) 下载腾讯会议 APP

网址如下:

https://cloud.tencent.com/act/event/tencentmeeting free?fromSource=gwzcw.3220293.3220293.3220293&utm\_m edium=cpc&utm\_id=gwzcw.3220293.3220293.3220293

| @ - ×                               | 新用户注册                                          |
|-------------------------------------|------------------------------------------------|
| 腾讯会议<br>Tencent Meeting             | 手机号码<br>                                       |
| 加入会议                                | 名称<br>満転入党的な称<br>載明<br>第40<br>1921<br>44       |
| 注册/登录                               | 19385/001/9 <b>9</b><br>确认密码<br>资金入密码 <b>0</b> |
| MRD/Jx2832<br>デー・<br>の<br>微信<br>SSO | 注册<br>- 我已吸点并可算(如今中初及服务时心》和(年<br>私政策)          |
|                                     | ጫ 微信整束 ♂ SSO登录                                 |

(三) 登陆腾讯会议

## (二) 注册腾讯会议(需实名制)

| <                                         | -         |
|-------------------------------------------|-----------|
| 账号密码登录                                    | 使用验证码登录 > |
| 手机号码                                      |           |
| + 86 请输入手机号码                              |           |
| 密码                                        |           |
| 请输入密码                                     | 忘记密码?     |
| 登录                                        |           |
| L. C. C. C. C. C. C. C. C. C. C. C. C. C. |           |
| 记住密码                                      | 新用户注册     |
| 12住账码                                     | 新用户注册     |
| 12住歌码                                     | 新用户注册     |
| 18住歌码                                     | 新用户注册     |

(四) 加入会议

输入学院发送的会议链接或 ID, 姓名栏目需实名制输入 (复试序号+姓名, 如: 02 猫南北)

考生入会时请勾选"入会开启麦克风""入会开启扬声器""入会开启摄像头",取消勾选"入会开启美颜"。

|   | 加入会议        | - | × |
|---|-------------|---|---|
|   | 会议号         |   |   |
|   | 452 928 226 | • |   |
|   | 您的名称        |   |   |
|   | 02猫南北       |   |   |
|   | 会议设置        |   |   |
| ٢ | ✓ 自动连接音频    |   | ٦ |
| T | ✔ 入会开启摄像头   |   |   |
| L | 入会开启美颜      |   |   |
|   |             |   |   |
|   | 加入会议        |   |   |

## 二、副机位(手机)

(一) 微信搜索"腾讯会议"小程序

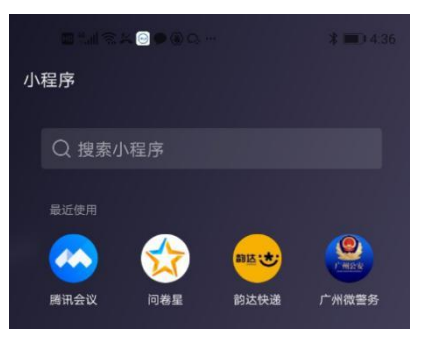

(二) 授权登录

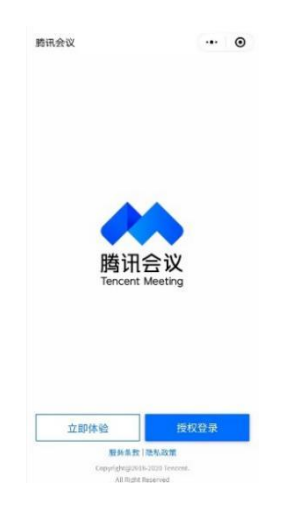

(三) 加入会议

会议号输入学院发送 ID,入会名称需实名制输入[复试 序号+姓名+(副机位),如:02 猫南北(副机位)]

考生入会时请勾选"开启摄像头",取消勾选"开启麦克风""开启扬声器"

|                               | 18:14 |             | :::: 4G 🔳 |
|-------------------------------|-------|-------------|-----------|
|                               | ۵     | 腾讯会议        | ••• •     |
|                               | 会议号   | 452 928 226 | <b>.</b>  |
|                               | 入会名称  | 02 猫南北(副机位) |           |
|                               |       | 加入会议        |           |
| - a x                         | 入会选项  |             |           |
|                               | 开启麦克风 |             |           |
| 茴 添加到我的会议                     | 开启扬声器 | ł           |           |
| 请您使用绑定该微信的帐号加入特邀会议            | 开启摄像头 | 5           |           |
|                               |       |             |           |
| 3 加入会议                        |       |             |           |
| 小程序入会                         |       |             |           |
| 电话入会                          |       |             |           |
| 若点击"加入会议"无反应,请 复制会议链接 到浏览器打开! |       |             |           |
|                               |       |             |           |